#### Contents

| Getting Started                                     | 2  |
|-----------------------------------------------------|----|
| General Information Review                          | 3  |
| Voting Shareholder                                  | 4  |
| Non-Voting Shareholders                             | 7  |
| New Non-Voting Share Holder                         | 7  |
| Adding a New Sub-Corporation Non-Voting Shareholder | 8  |
| New Trust Non-Voting Shareholders                   |    |
| Existing Trust as a Shareholder                     | 13 |
| Existing Sub-Corporation as a Shareholder           | 13 |
| Directors                                           | 14 |
| Practitioners                                       | 16 |
| Insurance                                           |    |
| Other Corporate Information                         |    |
| Declaration                                         |    |
| Payment                                             | 20 |

#### **Getting Started**

1. Once logged on click on "Corporation Profile" in navigation bar.

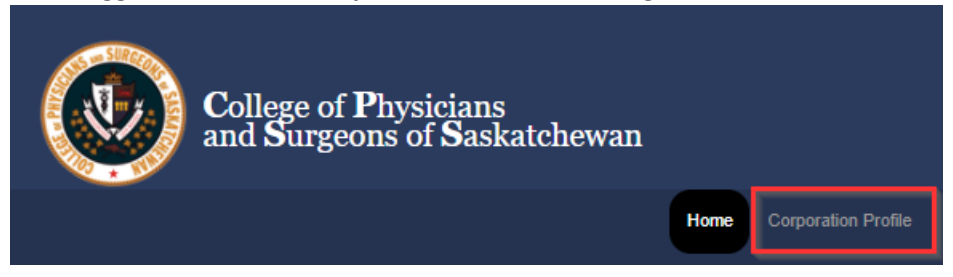

2. Review your information under the Corporate Snapshot tab. Once you have reviewed that information, click "Click Here to Proceed to the Corporation Renewal Page"

|                                         | Corporate Snapshot            |                                                          |                      |
|-----------------------------------------|-------------------------------|----------------------------------------------------------|----------------------|
| orporatio                               | n Registration R              | enewal is now                                            | open for 202         |
| 1.1                                     |                               |                                                          | · · · · ·            |
|                                         |                               |                                                          | _                    |
| Click Here                              | to Proceed to the Corp        | oration Renewal Page                                     |                      |
|                                         |                               |                                                          |                      |
|                                         |                               |                                                          |                      |
| Form Su                                 | hmiccionc                     |                                                          |                      |
| Unit Ju                                 | 01112210112                   |                                                          |                      |
| onn su                                  | 01113310113                   |                                                          |                      |
| Form Name                               | 01113510115                   | Submitted Date                                           |                      |
| Form Name<br>Corporation                | Renewal                       | Submitted Date                                           | View                 |
| Form Name<br>Corporation<br>Corporation | Renewal                       | Submitted Date<br>10/22/2019<br>10/24/2018               | View<br>View         |
| Form Name<br>Corporation<br>Corporation | Renewal<br>Renewal<br>Renewal | Submitted Date<br>10/22/2019<br>10/24/2018<br>10/20/2017 | View<br>View<br>View |

 Please make sure to read what is required to complete your licensure renewal before clicking "Start Renewal Now"

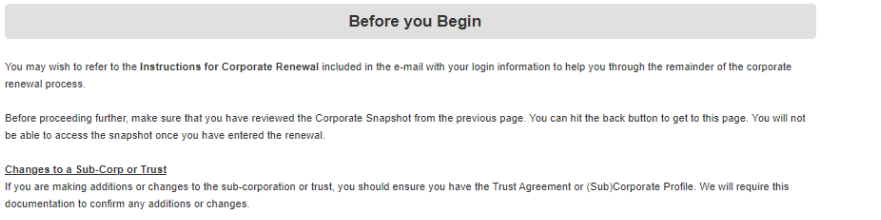

#### Viewing previous submissions

If this is not your first year of renewal, last year's submission will be under 'Form Submissions'. You can press the 'View' button to review what was submitted last year which may help you answer the questions this year.

#### Declaration:

Only one voting shareholder is required to complete the Declaration. If there are numerous voting shareholders, you will need to work together to ensure that the person completing the application is the person who has been designated to do so.

Once the document is submitted and you have received a submission number, you will not be able to make any further changes. If you have made an error, please send an e-mail to cpssec\_cop@cps.sk.ca with information on what your error was and a way for us to contact you by e-mail. Please write your submission reference number down or print the confirmation page for your records.

#### Renewal should be completed by Nov 1

The renewal submission deadline for corporations is November 1. If you have not completed your submission by that date, and if there are errors, there may not be time to fix them before the cut-off date of November 30th. If this is the case, the penalty of \$350 may be applied in addition to the \$150 corporate permit renewal fee.

You can leave the form at any time but must scroll to the bottom and click on the "Save and Continue" button so you can return later and proceed with the renewal

If you are ready to start the corporate renewal, press the "Start Renewal Now" button below

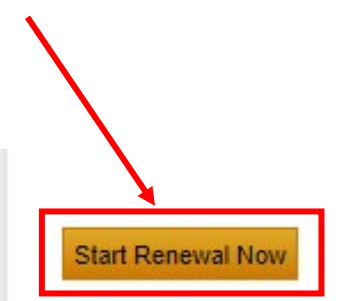

Note: If you are returning to complete your licensure renewal form click "Continue Renewal"

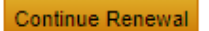

4. You will now be redirected to the secure license renewal form. You will need to hit "OK"

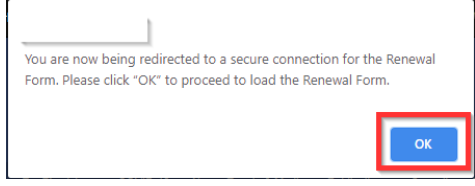

Note: If you do not see the above pop-up, please make sure pop-blocker is disabled

#### **General Information Review**

1. The renewal form will proceed in chronological order, starting with General Information

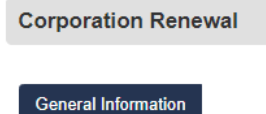

a. Review your Corporation Address, if you have no changes select "Yes" and click on "Save and Continue"

| Corporation Address                          |
|----------------------------------------------|
| Corporation Address Swift Current, SK        |
| Is the address of the Corporation correct? * |
| Save and Continue                            |

b. If you need to make changes to your address select "No". A modified section will open where you will need to make your changes to your address. When completed click on "Save and Continue"
 Is the address of the Corporation correct? \*

| Modified       |                          |             |
|----------------|--------------------------|-------------|
| Address Line 1 | Addı                     | ress Line 2 |
| City           | Province<br>Saskatchewan | Postal Code |

#### Voting Shareholder

2. Review your voting shareholder information. If there are no changes, click **"No"** to the first question. When page is completed click on **"Save and Continue"** 

| Corporation Name                                           |                                          |                                    |                  |
|------------------------------------------------------------|------------------------------------------|------------------------------------|------------------|
| Corpo                                                      | oration                                  |                                    |                  |
| Current Voting Shareholders                                |                                          |                                    |                  |
| Shareholder Name                                           | Address                                  | Number of Shares Held              | Share Class      |
|                                                            | SK                                       | 50                                 | A                |
| Does any person have the right to exerci<br>shareholder? * | se voting rights other than listed above | Or, is there a change to the addre | ss of the Voting |
| <ul> <li>No</li> </ul>                                     |                                          |                                    |                  |
| Does any corporation or trust hold voting                  | g shares? *                              |                                    |                  |
| ⊖ Yes                                                      |                                          |                                    |                  |
| Previous Save and Contin                                   | ue                                       |                                    | 6                |

a. If you need to make a change to the voting shareholder, click "**Yes**" to the first question. If you are changing a current voting shareholder you click "**Edit**" to make a change or "**Remove**" to remove the person as a voting shareholder. Please note that a corporation MUST have at least one voting shareholder.

| Voting Shareholders  | Non-Voting                               | Shareholders                                                                                                    | Existing                                                                                                   | Trust as a Shareholder                                                                                                    |                                                                                                    |                                                                                                    |
|----------------------|------------------------------------------|----------------------------------------------------------------------------------------------------|----------------------------------------------------------------------------------------------------|----------------------------------------------------------------------------------------------------|----------------------------------------------------------------------------------------------------|----------------------------------------------------------------------------------------------------|
| ion as a Shareholder | Directors I                              | Practitioners                                                                                                    | Insurance                                                                                                  | e Other Corporate Info                                                                                                    | rmation                                                                                                    | Declaration                                                                                                    |
|                      |                                          |                                                                                                    |                                                                                                    |                                                                                                    |                                                                                                    |                                                                                                    |
| Corporat             | tion                                     |                                                                                                    |                                                                                                    |                                                                                                    |                                                                                                    |                                                                                                    |
| olders               |                                          |                                                                                                    |                                                                                                    |                                                                                                    |                                                                                                    |                                                                                                    |
| А                    | ddress                                   |                                                                                                    |                                                                                                    | Number of Shares Held                                                                                                    |                                                                                                    | Share Class                                                                                                    |
|                      | S                                        | к                                                                                                    | 1                                                                                                    | 50                                                                                                    |                                                                                                    | A                                                                                                    |
|                      | Voting Shareholders<br>Corpora<br>olders | Voting Shareholders     Non-Voting       ion as a Shareholder     Directors       Corporation       olders       Address       S | Voting Shareholders     Non-Voting Shareholders       ion as a Shareholder     Directors       Corporation | Voting Shareholders     Non-Voting Shareholders     Existing       ion as a Shareholder     Directors     Practitioners       Corporation     Insurance | Voting Shareholders     Non-Voting Shareholders     Existing Trust as a Shareholder       ion as a Shareholder     Directors     Practitioners     Insurance     Other Corporate Info       Corporation     Corporation     SK | Voting Shareholders     Non-Voting Shareholders     Existing Trust as a Shareholder       ion as a Shareholder     Directors     Practitioners     Insurance     Other Corporate Information       Corporation     Corporation     SK     Sumber of Shares Held |

Does any person have the right to exercise voting rights other than listed above Or, is there a change to the address of the Voting shareholder? \*

| 0 | Yes |
|---|-----|
| 0 | No  |

| Modified |         |                     |                |                      |      |        |
|----------|---------|---------------------|----------------|----------------------|------|--------|
| Name     | Address | Number of<br>Shares | Share<br>Class | Other Share<br>Class |      | Remove |
|          |         | 1<br>•              | Other          | Н                    | Edit | Remove |

i. If you need to make changes to an existing voting shareholder, click **"Edit"**. A new window will appear to make the necessary changes. When completed click **"Save & Return to Renewal"**. If you do not want to make changes click **"Cancel & Return to Renewal"** 

| lating Sharabaldara             |                              |                                   |                                        |
|---------------------------------|------------------------------|-----------------------------------|----------------------------------------|
| oung shareholders               |                              |                                   |                                        |
| lame                            |                              |                                   |                                        |
| n                               |                              |                                   |                                        |
| Find                            |                              |                                   |                                        |
| Street *                        | City *                       | Province *                        | Postal Code *                          |
|                                 |                              | SK                                | ×                                      |
|                                 |                              |                                   |                                        |
| lumber of Shares Held *         | Share Class                  | •                                 |                                        |
| 50                              | A                            | •                                 |                                        |
|                                 |                              |                                   |                                        |
| ou did not intend to make any o | handes and wish to return to | the Corporation Renewal without s | aving select Cancel & Return to Renew  |
|                                 | langes and wish to return to | are corporation renewar warout si | aving, select cancer a return to renew |
| angel 9 Deturn to Denouvel      |                              |                                   |                                        |

 If you need to add a new voting shareholder, click on "Add New Voting Shareholder" under the modified section

Does any person have the right to exercise voting rights other than listed above Or, is there a change to the address of the Voting shareholder? \*

| <ul><li>Yes</li><li>No</li></ul> |         |                  |             |      |
|----------------------------------|---------|------------------|-------------|------|
| Modified                         |         |                  |             |      |
| Name                             | Address | Number of Shares | Share Class |      |
|                                  |         | 50               | A           | Edit |
| Add New Voting Shareholder       |         |                  |             |      |

i. The new voting shareholder screen will appear, click on **"Find"**, this will load the search to find the physician.

| oting Shareholders      |               |            |               |
|-------------------------|---------------|------------|---------------|
|                         |               |            |               |
| Voting Shareholders     |               |            |               |
| Name                    |               |            |               |
|                         |               |            |               |
| Find                    |               |            |               |
| Street *                | City *        | Province * | Postal Code * |
|                         |               | •          |               |
|                         |               |            |               |
| Number of Shares Held * | Share Class * |            |               |
|                         |               | -          |               |
|                         |               |            |               |

In the search, enter the first and last name or partial, and click "**Find**". Once the search displays the physician you want to add click on "**Select**".

| Last Name Contains     | sha  | <b>1</b> |
|------------------------|------|----------|
| First Name Starts With | ka   |          |
| License No equals      |      |          |
|                        | Name |          |
| Select                 | Dr.  |          |
| Select                 | Dr.  |          |
|                        | Dr   |          |

This will populate the physician's information. Enter the number of shares and share class. When completed click on **"Save & Return to Renewal"**, if you do not want to make changes click **"Cancel & Return to Renewal"** 

| Voting Shareholders            |                                       |                                       |                                   |
|--------------------------------|---------------------------------------|---------------------------------------|-----------------------------------|
| Name                           |                                       |                                       |                                   |
| Dr.                            |                                       |                                       |                                   |
| Find                           |                                       |                                       |                                   |
| Street *                       | City *                                | Province *                            | Postal Code *                     |
| 1                              | Saskatoon                             | SK 👻                                  | £                                 |
|                                | i i i i i i i i i i i i i i i i i i i |                                       |                                   |
| Number of Shares Held *        | Share Class *                         |                                       |                                   |
|                                |                                       | -                                     |                                   |
|                                |                                       |                                       |                                   |
| you did not intend to make any | changes and wish to return to the Co  | orporation Renewal without saving, se | elect Cancel & Return to Renewal. |
| Cancel & Return to Renewal     |                                       |                                       |                                   |
| Save & Return to Renewal       |                                       |                                       |                                   |

ii. You will now be redirected back to the Voting Shareholder tab. When complete click on "Save and Continue" to continue to the next section.

#### Non-Voting Shareholders

1. If you do not have any non-voting shareholders, you can answer the question "**No**" and click on "**Save and Continue**" to the next section

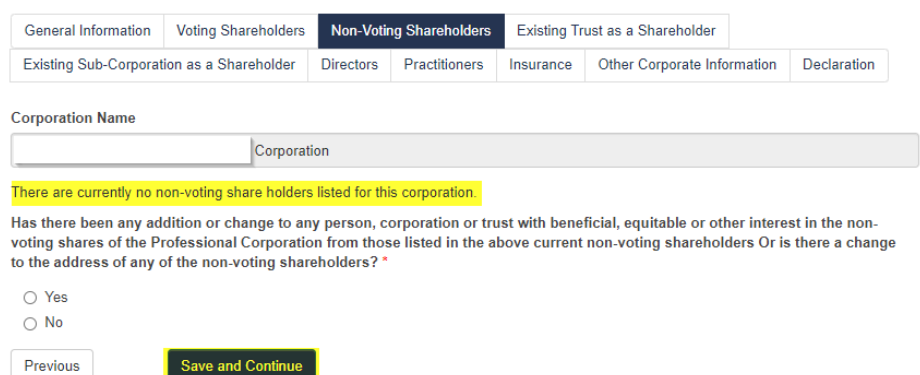

a. If you answer "Yes" you will be able to make any changes under the modified section as required.

| Modify Existing Non-Voting Shareholders |              |                  |             |      |        |
|-----------------------------------------|--------------|------------------|-------------|------|--------|
| Name                                    | Relationship | Number of Shares | Share Class |      | Remove |
|                                         | Self         | 100              |             | Edit | Remove |

b. If you answer **"Yes"** you will be able to add a new non-voting shareholder, new sub-corporation non-voting shareholder and a new trust non-voting shareholder.

#### New Non-Voting Share Holder

3. Under the New Individual Non-Voting Shareholder section, click on **"Add New Individual Non-Voting Shareholder"**. A new window will open.

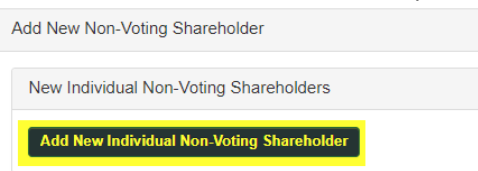

a. Enter the information for the new non-voting shareholder. Click on "**Find**" to bring up the search to the related member.

| ndividual Non-Voting Sharel | nolders       |                          |   |
|-----------------------------|---------------|--------------------------|---|
|                             |               |                          |   |
| Individual                  |               |                          |   |
| Name *                      |               |                          |   |
|                             |               |                          |   |
| Address *                   |               |                          |   |
|                             |               |                          |   |
| City 1                      | Province *    | Postal Code *            |   |
|                             | SК            | ×                        |   |
| Member Related To *         |               | Relationship to member * |   |
|                             |               |                          | - |
| Find                        |               |                          |   |
| Number of Shares Held *     | Share Class * |                          |   |
|                             |               | -                        |   |

In the search, enter the first and last name or partial, and hit "**Find**". Once the search displays the physician you want to add, click on "**Select**".

| Last Name Contains     | sha 📑 |   |  |
|------------------------|-------|---|--|
| First Name Starts With | ka    |   |  |
| License No equals      |       | 3 |  |
| Ш                      | Name  |   |  |
| Select                 |       |   |  |
| Select                 |       |   |  |

This will populate the "Member Related to" field. Select the relationship to the member from the drop down and enter number of shares and share class. When completed click on **"Save & Return to Renewal"**, if you do not want to make changes click **"Cancel & Return to Renewal"** 

b. If there are no other additions or changes to be made you can click "Save and Continue"

#### Adding a New Sub-Corporation Non-Voting Shareholder

4. Under the New Sub-Corporation Non-Voting Shareholder section, click on **"Add New Sub-Corporation Non-Voting Shareholder"**. A new window will open.

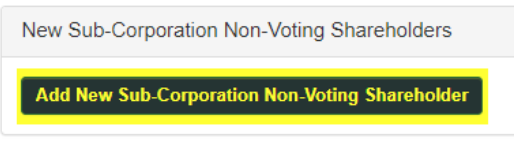

a. Enter the name of the Sub-Corporation and click on **"Save to Add Shareholder"**, if you do not want to make changes click **"Cancel & Return to Renewal"** 

| ib-Corporation Non-Voting Shareholder                                                                                                    |
|----------------------------------------------------------------------------------------------------|
|                                                                                                    |
| Sub-Corporation                                                                                                    |
| Sub-Corporation Name *                                                                                                    |
|                                                                                                    |
|                                                                                                    |
| ou did not intend to make any changes and wish to return to the Corporation Renewal Form without saving, select Cancel & Return to<br>newal. |
| Cancel & Return to Renewal                                                                                                    |
| Save to Add Shareholder                                                                                                    |
| Shareholders Details                                                                                                    |
| Click Save to Add Shareholder.<br>You must add at least 1 Shareholder before saving and returning to the renewal.                            |

Click on **"Add New Shareholder"**, a new window will appear. You will need to do this for everyone listed as a shareholder in the Sub-Corporation.

| Shareholders Details                                                            |  |  |  |
|---------------------------------------------------------------------------------|--|--|--|
| You must add at least 1 Shareholder before saving and returning to the renewal. |  |  |  |
| Add New Shareholder                                                             |  |  |  |

b. Enter the information for the Shareholder Details. Then click on "Find Member" to bring up the search for the related member.

| Sub-Corporation Sha  | reholders               |                |               |
|----------------------|-------------------------|----------------|---------------|
|                      |                         |                |               |
| Shareholders Details |                         |                |               |
| Name *               |                         |                |               |
|                      |                         |                |               |
| Street *             | City *                  | Province *     | Postal Code * |
|                      |                         | SK             | ×             |
|                      | 1                       |                |               |
| Member Related To "  |                         | Relationship " |               |
|                      |                         |                |               |
| Find Member          |                         |                |               |
| Share Type *         | Number of Shares Held * | Share Class *  |               |
| O Voting             |                         |                | •             |
| ○ Non-Voting         |                         |                |               |

In the search, enter the first and last name or partial, and hit "**Find**". Once the search displays the physician you want to add click on "**Select**".

| ıder                   |      | × |
|------------------------|------|---|
| Last Name Contains     | sha  |   |
| First Name Starts With | ka   |   |
| License No equals      |      | 2 |
| Find                   |      |   |
| ID                     | Name |   |
| Select                 |      |   |
| Select                 |      |   |
| Select                 |      |   |
|                        |      |   |

This will populate the "Member Related to". Select the relationship to the member from the drop down. Select the share type and enter number of shares and share class. When completed click on **"Save & Return to Sub-Corporation Information"**. If you do not want to make changes click **"Cancel & Return to Sub-Corporation Information"**.

If you did not intend to make any changes and wish to return to the Sub-Corporation Non-Voting Shareholder Form without saving, select Cancel & Return to Sub-Corporation Information.

Cancel & Return to Sub-Corporation Information

Save & Return to Sub-Corporation Information

c. Answer the question under the General Information. If you select **"No"** click on **"Save & Return to Renewal"** 

d. If select **"Yes"**, you will be prompted for more information. Answer the question and then click on **"Find**" to bring up the search to the related member.

| General Information                                                                                                    |                                                                                |
|----------------------------------------------------------------------------------------------------|--------------------------------------------------------------------------------|
| Does any person or Corporation have any beneficial,<br>equitable, or other interest in any shares of the Corporation<br>other than as disclosed in the shareholder details section<br>above? * | Please provide full information relating to the equitable or legal interest. * |
| Member related to *                                                                                                    | Relationship to member *                                                       |
| Find                                                                                                    |                                                                                |
| Number of Shares Held * Share Class *                                                                                                    | •                                                                              |

In the search, enter the first and last name or partial, and hit "**Find**". Once the search displays the physician you want to add click on "**Select**".

| nder           |           |     |      |            |
|----------------|-----------|-----|------|------------|
| Last Name Co   | ntains    | sha |      |            |
| First Name Sta | arts With | ka  |      |            |
| License No eq  | uals      |     |      | $\searrow$ |
| Find           |           |     |      |            |
|                | <u>ID</u> |     | Name |            |
| Select         | 2         |     |      |            |
| Select         |           |     |      | 1          |
| Select         |           |     |      |            |

This will populate the "Member Related to". Select the relationship to the member from the drop down and enter number of shares and share class.

e. If there are no other changes to be made you can click "Save and Continue".

#### New Trust Non-Voting Shareholders

5. Under the New Trust Non-Voting Shareholders section, click on **"Add New Trust Non-Voting Shareholder".** A new window will open.

New Trust Non-Voting Shareholders
Add New Trust Non-Voting Shareholder

a. Enter the name of the Trust then click on "Find" to bring up the search to the related member.

| Trust Non-Voting Shareholder |               |                          |
|------------------------------|---------------|--------------------------|
|                              |               |                          |
| Trust Information            |               |                          |
| Trust Name *                 |               |                          |
|                              |               |                          |
| Member related to *          |               | Relationship to Member * |
|                              |               | · · · · · ·              |
| Find                         |               |                          |
| Number of Shares *           | Share Class * |                          |
|                              |               | -                        |
|                              |               |                          |

In the search, enter the first and last name or partial, and hit "**Find**". Once the search displays the physician you want to add click on "**Select**".

| nder                   |             | × |
|------------------------|-------------|---|
| Last Name Contains     | sha 📑       |   |
| First Name Starts With | ka          |   |
| License No equals      |             |   |
| Find                   | Name        |   |
| Select                 | <u>rune</u> |   |
| Select                 |             |   |
| Select                 |             |   |
|                        |             |   |

This will populate the Member Related to. Select the relationship to the member from the drop down and enter number of shares and share class.

b. Complete the Trustee Details section

| Trustee Details   |            |               |
|-------------------|------------|---------------|
| Name of Trustee * |            |               |
|                   |            |               |
| Street *          |            |               |
|                   |            |               |
| City *            | Province * | Postal Code * |
|                   | SK 👻       |               |
|                   |            |               |

c. When completed click on **"Save to Add Beneficiary"**, if you do not want to make changes click **"Cancel & Return to Renewal"** 

If you did not intend to make any changes and wish to return to the Corporation Renewal Form without saving, select Cancel & Return to Renewal.

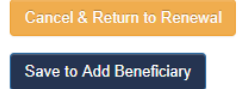

d. Once the form is saved click on "Add New Beneficiary"

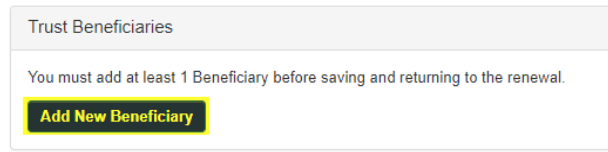

You will now be redirected to the Beneficiary Details page to complete. As above click on **"Find Member"** to search for the member related to and select the relationship from the drop down.

| Beneficiary Details |        |                |               |
|---------------------|--------|----------------|---------------|
| Name *              |        |                |               |
| Street *            | City * | Province *     | Postal Code * |
|                     |        | SK             | ×             |
| Member Related To * |        | Relationship * |               |
| Find Member         |        |                | •             |
|                     |        |                |               |

e. When completed click on **"Save & Return to Trust Information"**. If you do not want to make changes click **"Cancel & Return to Trust Information"** 

If you did not intend to make any changes and wish to return to the Trust Non-Voting Shareholder Form without saving, select Cancel & Return to Trust Information.

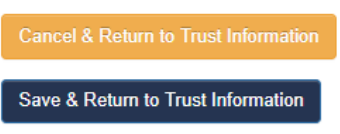

f. You will be brought back to the Trust Non-Voting Shareholder page, to complete the Trust Details. Answer the question and upload a copy of your trust agreement. \*This is necessary in order to process your renewal\*

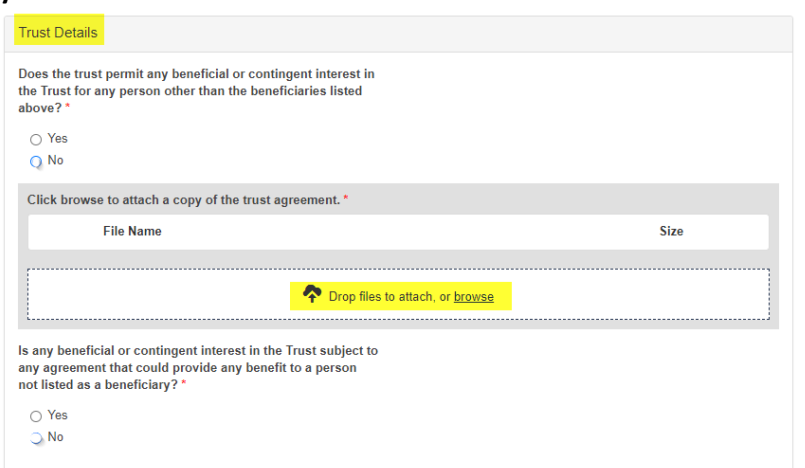

- g. If there are no other changes to be made you can click "Save & Return to Renewal"
- h. If there are no other changes to be made you can click "Save and Continue"

#### Existing Trust as a Shareholder

- 6. If you answer "No", you can click on "Save and Continue" to continue to the next section
  - a. If you answer "**Yes**", attach your new trust agreement and click on "**Save and Continue**" to proceed to the next section

| General Information                                                                                                    | Voting Shareholders                                                                                           | Existing Tr                                                | Existing Trust as a Shareholder                                     |                                                    |                                                                                  |                   |
|----------------------------------------------------------------------------------------------------|----------------------------------------------------------------------------------------------------|------------------------------------------------------------|---------------------------------------------------------------------|----------------------------------------------------|----------------------------------------------------------------------------------|-------------------|
| Existing Sub-Corporat                                                                                                    | tion as a Shareholder                                                                                         | Directors                                                  | Practitioners                                                       | Insurance                                          | Other Corporate Information                                                      | Declaration       |
| orporation Name                                                                                                    |                                                                                                    |                                                            |                                                                     |                                                    |                                                                                  |                   |
|                                                                                                    | Corporat                                                                                                    | ion                                                        |                                                                     |                                                    |                                                                                  |                   |
| aswer the following of<br>ave there been chang<br>orporation was regist<br>Yes                                           | question as a "No" if the ges to the terms of the<br>tered with the College                                   | here is no T<br>trust or the<br>of which th                | rust as a Shareh<br>e beneficiaries o<br>e College has n            | older in the l<br>f any of the f<br>ot been notifi | Professional Corporation.<br>ollowing trusts since the Prof<br>ied in writing? * | essional          |
| nswer the following of<br>ave there been chang<br>orporation was regist<br>Yes<br>No<br>Click browse to uploa            | question as a "No" if th<br>ges to the terms of the<br>tered with the College<br>ad a copy of the new 1       | here is no T<br>trust or the<br>of which th<br>rust agreen | rust as a Shareh<br>e beneficiaries o<br>le College has n<br>nent * | older in the f<br>f any of the f<br>ot been notif  | Professional Corporation.<br>ollowing trusts since the Prof<br>ied in writing?*  | iessional         |
| nswer the following (<br>ave there been chan;<br>orporation was regis:<br>Yes<br>No<br>Click browse to uploa<br>File Nan | question as a "No" if th<br>ges to the terms of the<br>tered with the College<br>ad a copy of the new 1<br>me | here is no The<br>of which the<br>frust agreen             | rust as a Shareh<br>e beneficiaries o<br>le College has n<br>nent * | older in the l                                     | Professional Corporation.<br>Ollowing trusts since the Prof<br>ied in writing?*  | iessional<br>Size |

#### Existing Sub-Corporation as a Shareholder

- 7. If you answer "No", you can click on "Save and Continue" to continue to the next section
  - a. If you answer "Yes", attach your new sub-corporation details and click on "Save and Continue" to the next section

| Corporation Renewal                                                                                  |                                     |                                 |                     |                              |                    |
|----------------------------------------------------------------------------------------------------|-------------------------------------|---------------------------------|---------------------|------------------------------|--------------------|
|                                                                                                    |                                     |                                 |                     |                              |                    |
| General Information Voting Shareholde                                                                | ers Non-Voti                        | ng Shareholders                 | Existing Tr         | ust as a Shareholder         |                    |
| Existing Sub-Corporation as a Shareholde                                                             | Directors                           | Practitioners                   | Insurance           | Other Corporate Information  | Declaration        |
| Corporation Name                                                                                     |                                     |                                 |                     |                              |                    |
| Corpo                                                                                                | ration                              |                                 |                     |                              |                    |
| Answer the question as a "No" if there is                                                            | no Sub-Corpo                        | ration as a Share               | holder in the       | Professional Corporation.    |                    |
| Have there been changes to the sharehol<br>the College of which the College has not<br>• Yes<br>• No | ders of the foll<br>been notified i | owing corporati<br>n writing? * | ons since the       | e Professional Corporation w | as registered with |
| Click browse to upload a copy of the ne                                                              | w sub-corpora                       | tion details                    |                     |                              |                    |
| File Name                                                                                            |                                     |                                 |                     |                              | Size               |
|                                                                                                    | <b>?</b>                            | Drop files to attact            | h, or <u>browse</u> |                              |                    |
| Previous Save and Continu                                                                            | ie j                                |                                 |                     |                              |                    |

#### Directors

8. Review your Directors information. If there are no changes click **"No"** to the first question. When page is completed click on **"Save and Continue**"

| General Information   | Voting Shareholders    | Non-Votir  | ng Shareholders | Existing Tr | rust as a Shareholder       |             |
|-----------------------|------------------------|------------|-----------------|-------------|-----------------------------|-------------|
| Existing Sub-Corporat | ion as a Shareholder   | Directors  | Practitioners   | Insurance   | Other Corporate Information | Declaration |
| orporation Name       |                        |            |                 |             |                             |             |
|                       | Corporat               | ion        |                 |             |                             |             |
| urrent Directors      |                        |            |                 |             |                             |             |
| Name                  |                        |            | Ad              | Idress      |                             |             |
|                       |                        |            |                 |             |                             |             |
|                       |                        |            | -               |             |                             |             |
|                       |                        |            |                 |             |                             |             |
| as there been any ch  | anges to the Directors | informatio | n as listed 👫   |             |                             |             |
| ⊖ Yes                 |                        |            | 0               |             |                             |             |
| ⊖ No                  |                        |            |                 |             |                             |             |
| Previous              | Save and Continue      |            |                 |             |                             |             |

Directors

a. If you need to make a change to the Directors, click "Yes". If you are changing a current director you click "Edit" to make a change or "Remove" to remove the person as a director. The corporation MUST have one Director.

| ime | Address | Remove |
|-----|---------|--------|
|     | Ed      | Remove |

i. If making changes to an existing director, click "Edit". A new window will appear to make the necessary changes. When completed click "Save & Return to Renewal". If you do not want to make changes click "Cancel & Return to Renewal"

| ame *                                 |                                  |                                    |                                      |
|---------------------------------------|----------------------------------|------------------------------------|--------------------------------------|
| Find                                  |                                  |                                    |                                      |
| Street *                              | City *                           | Province *                         | Postal Code *                        |
|                                       |                                  | Saskatchewan                       | ×                                    |
|                                       |                                  |                                    |                                      |
| ou did not intend to make a<br>newal. | my changes and wish to return to | the Corporation Renewal Form witho | ut saving, select Cancel & Return to |
| ancel & Return to Renewa              |                                  |                                    |                                      |
|                                       |                                  |                                    |                                      |

b. If you need to add a new Director, click on "Add New Director" under the modified section

| Modified Directors |         |      |        |
|--------------------|---------|------|--------|
| Name               | Address |      | Remove |
| Dr                 |         | Edit | Remove |
| Add New Director   |         |      |        |

i. The new Directors screen will appear, click on **"Find"**, this will load the search to find the physician.

| Directors |        |                |               |
|-----------|--------|----------------|---------------|
|           |        |                |               |
| Directors |        |                |               |
| Name *    |        |                |               |
|           |        |                |               |
| Find      |        |                |               |
| Street *  | City * | Province *     | Postal Code * |
|           |        | Saskatchewan 👻 |               |
|           | //     |                |               |
|           |        |                |               |

In the search, enter the first and last name or partial, and hit "**Find**". Once the search displays the physician you want to add click on "**Select**".

| der                    |      |            |
|------------------------|------|------------|
| Last Name Contains     | sha  |            |
| First Name Starts With | ka   |            |
| License No equals      |      | $\searrow$ |
| Find                   |      |            |
| <u>ID</u>              | Name |            |
| Select                 |      |            |
| Select                 |      |            |
| Select                 |      |            |

This will populate the physician's name. Enter the address information. When completed click on **"Save & Return to Renewal"**. If you do not want to make changes click **"Cancel & Return to Renewal"** 

| ime *                          |                                 |                                         |                                      |
|--------------------------------|---------------------------------|-----------------------------------------|--------------------------------------|
| r. Karen Shaw                  |                                 |                                         |                                      |
| Find                           |                                 |                                         |                                      |
| reet *                         | City *                          | Province *                              | Postal Code *                        |
|                                |                                 | Saskatchewan                            | ×                                    |
| ı did not intend to ma<br>wal. | ke any changes and wish to retu | rn to the Corporation Renewal Form with | out saving, select Cancel & Return t |
| ncel & Return to Ren           | ewal                            |                                         |                                      |
|                                |                                 |                                         |                                      |

ii. You will now be redirected back to the Director tab. When complete click on **"Save and Continue"** to continue to the next section.

#### Practitioners

9. Review your Practitioners information. If there are no changes click **"No"** to the first question and answer remaining question. When page is completed click on **"Save and Continue"**.

| General Information                                                                                                    | Voting Shareholders                                                  | Non-Votin                    | g Shareholders  | Existing Tr                                  | ust as a Shareholder        |                 |
|----------------------------------------------------------------------------------------------------|----------------------------------------------------------------------|------------------------------|-----------------|----------------------------------------------|-----------------------------|-----------------|
| Existing Sub-Corporat                                                                                                    | ion as a Shareholder                                                 | Directors                    | Practitioners   | Insurance                                    | Other Corporate Information | Declaration     |
| Corporation Name                                                                                                    |                                                                      |                              |                 |                                              |                             |                 |
|                                                                                                    | Corporat                                                             | ion                          |                 |                                              |                             |                 |
| Current Practitioners                                                                                                    |                                                                      |                              |                 |                                              |                             |                 |
| Name                                                                                                    | Practic                                                              | e Location(s                 | )               |                                              |                             |                 |
| Do any persons practit                                                                                                    | ce medicine by, through                                              | yh, or in the                | name of the Pro | Liability Ins<br>CMPA<br>Other<br>CMPA Polic | y Number                    | listed as votin |
| <ul> <li>Yes</li> <li>No</li> <li>Are all physicians who<br/>name of the Profession<br/>with The Medical Profe</li> <li>Yes</li> <li>No</li> </ul> | carry on practice by,<br>nal Corporation regist<br>ssion Act, 1981?* | through or i<br>ered in acco | n the<br>rdance |                                              |                             |                 |

a. If you need to make a change to the Practitioners, click "Yes". If you are changing current practitioners you click "Edit" to make a change or "Remove" to remove the person as a practitioner.

| lame | Pi | ractice Location(s) | CMPA Policy Number |      | Remove |
|------|----|---------------------|--------------------|------|--------|
|      |    |                     |                    | Edit | Remove |
|      |    |                     |                    |      |        |

i. If making changes to an existing practitioners, click "Edit". A new window will appear to make the necessary changes. When completed click "Save & Return to Renewal", if you do not want to make changes click "Cancel & Return to Renewal"

| Practitioners                                                                      |                                                                   |
|------------------------------------------------------------------------------------|-------------------------------------------------------------------|
| Practitioners                                                                      |                                                                   |
| Name *                                                                             | Practice Location(s) *                                            |
| Liability Insurance Provider *  CMPA Other                                         | CMPA Policy Number *                                              |
| If you did not intend to make any changes and wish to return to the Co<br>Renewal. | orporation Renewal Form without saving, select Cancel & Return to |
| Cancel & Return to Renewal                                                         |                                                                   |

b. If you need to add a new Practitioner, click on "Add New Practitioner" under the modified section

| Name | Practice Location(s) | CMPA Policy Number | Remove |
|------|----------------------|--------------------|--------|
|      |                      |                    | Edit   |

i. The new Practitioners screen will appear. Click on **"Find"**. This will load the search to find the physician.

| Practitioners                  |                        |
|--------------------------------|------------------------|
|                                |                        |
| Practitioners                  |                        |
| Name *                         | Practice Location(s) * |
|                                |                        |
| Find                           | li li                  |
| Liability Insurance Provider * |                        |
| ⊖ CMPA                         |                        |
| ○ Other                        |                        |
|                                |                        |

In the search, enter the first and last name or partial, and hit "**Find**". Once the search displays the physician you want to add click on "**Select**".

| der                    |      |            |
|------------------------|------|------------|
| Last Name Contains     | sha  |            |
| First Name Starts With | ka   |            |
| License No equals      |      | $\searrow$ |
| Find                   |      |            |
| ID                     | Name |            |
| Select                 |      |            |
| Select                 |      |            |
| Select                 |      |            |

This will populate the physicians name and CMPA Policy Number if we have it on file. If blank enter the CMPA Policy number and practice location information. When completed click on

"Save & Return to Renewal", if you do not want to make changes click "Cancel & Return to Renewal"

| Practitioners                                      |                                   |                                                                  |
|----------------------------------------------------|-----------------------------------|------------------------------------------------------------------|
|                                                    |                                   |                                                                  |
| Practitioners                                      |                                   |                                                                  |
| Name *                                             |                                   | Practice Location(s) *                                           |
| SHAW, KAREN                                        |                                   |                                                                  |
| Find                                               |                                   |                                                                  |
| Liability Insurance Provider *                     |                                   | CMPA Policy Number *                                             |
| CMPA                                               |                                   |                                                                  |
| ⊖ Other                                            |                                   |                                                                  |
|                                                    |                                   | ₹                                                                |
| If you did not intend to make any char<br>Renewal. | nges and wish to return to the Co | rporation Renewal Form without saving, select Cancel & Return to |
| Cancel & Return to Renewal                         |                                   |                                                                  |
| Save & Return to Renewal                           |                                   |                                                                  |

 ii. If Liability Insurance Provider is other, please complete the required information. When completed click on "Save & Return to Renewal", if you do not want to make changes click "Cancel & Return to Renewal"

| Liability Insurance Provide<br>CMPA<br>Other           | ir *                          |                                      |                                        |
|--------------------------------------------------------|-------------------------------|--------------------------------------|----------------------------------------|
| Name of Insurance<br>Provider *                        | Address *                     | Policy Number *                      | Liability coverage per<br>occurrence * |
| If you did not intend to make ar<br>Renewal.           | ny changes and wish to return | to the Corporation Renewal Form with | hout saving, select Cancel & Return to |
| Cancel & Return to Renewal<br>Save & Return to Renewal |                               |                                      |                                        |

iii. You will now be redirected back to the Practitioners tab. When complete click on "**Save and Continue**" to continue to the next section.

#### Insurance

10. Answer the question, and any follow up questions. When complete click on "**Save and Continue**" to continue to the next section.

| General Information                                                       | Voting Shareholders                                                       | Non-Voti                     | ng Shareholders  | Existing Tr | ust as a Shareholder |         |             |
|---------------------------------------------------------------------------|---------------------------------------------------------------------------|------------------------------|------------------|-------------|----------------------|---------|-------------|
| Existing Sub-Corporat                                                     | ion as a Shareholder                                                      | Directors                    | Practitioners    | Insurance   | Other Corporate Info | rmation | Declaration |
| Corporation Name                                                          |                                                                           |                              |                  |             |                      |         |             |
|                                                                           | Corporat                                                                  | ion                          |                  |             |                      |         |             |
| Does each physician v<br>the name of the corpor<br>the requirements of th | vho practices medicin<br>ration hold liability ins<br>e College bylaws? * | e by, throug<br>surance that | h or in<br>meets |             |                      |         |             |
| Yes                                                                       |                                                                           |                              |                  |             |                      |         |             |
| ⊖ No                                                                      |                                                                           |                              |                  |             |                      |         |             |
| Previous                                                                  | Save and Continue                                                         |                              |                  |             |                      |         |             |

#### Other Corporate Information

11. Answer the question, and any follow up questions. When complete click on "**Save and Continue**" to continue to the next section.

| General Information                                                                                                    | Voting Shareholders                                                                                                    | Non-Voti                                            | ng Shareholders | Existing Tr | rust as a Shareholder       |               |
|----------------------------------------------------------------------------------------------------|----------------------------------------------------------------------------------------------------|-----------------------------------------------------|-----------------|-------------|-----------------------------|---------------|
| Existing Sub-Corporat                                                                                                    | tion as a Shareholder                                                                                                    | Directors                                           | Practitioners   | Insurance   | Other Corporate Information | n Declaration |
| Corporation Name                                                                                                    |                                                                                                    |                                                     |                 |             |                             |               |
|                                                                                                    | Corporat                                                                                                    | ion                                                 |                 |             |                             |               |
| Is the Professional Co<br>the Business Corporat                                                                          | rporation in good stan<br>tion Act? *                                                                                                    | ding pursu                                          | ant to          |             |                             |               |
| ⊖ Yes                                                                                                    |                                                                                                    |                                                     |                 |             |                             |               |
| ⊖ No                                                                                                    |                                                                                                    |                                                     |                 |             |                             |               |
| Do the articles of the F<br>carrying on any busing<br>practice of medicine b<br>shareholder or as a per<br>corporation?* | Professional Corporati<br>ess or activities assoc<br>y any physician listed<br>erson practicing throug                                                                                                    | on prevent<br>iated with t<br>as a voting<br>gh the | it from<br>he   |             |                             |               |
| ○ Yes ○ No                                                                                                    |                                                                                                    |                                                     |                 |             |                             |               |
| Have the articles of the<br>amended since the las<br>filed with the College of                                           | e Professional Corporation of the second strain of the second second sec | ation been<br>nual permit<br>geons? *               | was             |             |                             |               |
| ⊖ Yes                                                                                                    |                                                                                                    |                                                     |                 |             |                             |               |
| ⊖ No                                                                                                    |                                                                                                    |                                                     |                 |             |                             |               |
| Previous                                                                                                    | Save and Continue                                                                                                    |                                                     |                 |             |                             |               |

#### Declaration

12. Review the declaration and select the voting shareholder that completed the renewal from the drop-down

| menu. |  |
|-------|--|
|-------|--|

| General Information                                                                                       | Voting Shareholders                                                                                | Non-Voti                                    | ng Shareholders                                               | Existing Tr                                       | ust as a Shareholder                                                               |                                        |                                                                  |
|----------------------------------------------------------------------------------------------------|----------------------------------------------------------------------------------------------------|---------------------------------------------|---------------------------------------------------------------|---------------------------------------------------|------------------------------------------------------------------------------------|----------------------------------------|------------------------------------------------------------------|
| Existing Sub-Corporat                                                                                     | ion as a Shareholder                                                                               | Directors                                   | Practitioners                                                 | Insurance                                         | Other Corporate Info                                                               | rmation                                | Declaration                                                      |
| Corporation Name                                                                                          |                                                                                                    |                                             |                                                               |                                                   |                                                                                    |                                        |                                                                  |
|                                                                                                    | Corporat                                                                                           | ion                                         |                                                               |                                                   |                                                                                    |                                        |                                                                  |
| Only one voting share<br>shareholders.<br>I agree and certify that:                                       | holder is required to a                                                                            | nswer this o                                | question on beh                                               | alf of their co                                   | prporation even if there                                                           | e are mi                               | Iltiple voting                                                   |
| 1. Each Statement in thi                                                                                  | s application is true;                                                                             |                                             |                                                               |                                                   |                                                                                    |                                        |                                                                  |
| 2. I hold voting shares in                                                                                | n the Professional Corpo                                                                           | pration.                                    |                                                               |                                                   |                                                                                    |                                        |                                                                  |
| 3. I undertake that I will<br>Medical Professional Ac<br>Professional Corporatio<br>renewal document shou | notify the College if I be<br>t, 1981 relating to profe<br>n fails to comply with an<br>Id change. | come aware<br>ssional incor<br>y terms or c | that the Professi<br>poration, or the b<br>onditions containe | onal Corporat<br>ylaws of the (<br>ed in a permit | ion does not comply wit<br>College relating to profe<br>, or if any of the informa | th the pro<br>ssional ir<br>tion I hav | ovisions of The<br>acorporation, or if th<br>ve provided in this |
| I agree *                                                                                                 |                                                                                                    |                                             |                                                               |                                                   |                                                                                    |                                        |                                                                  |
| Voting Shareholder *                                                                                      |                                                                                                    |                                             |                                                               |                                                   |                                                                                    |                                        |                                                                  |

|          |      | •                           |         |
|----------|------|-----------------------------|---------|
| Previous | Save | Submit Renewal & Proceed to | Payment |

a. If ready to proceed to payment click on "Submit Renewal & Proceed to Payment" to continue to the cart section.

b. If you want to review later and not proceed to payment yet click on "**Save**". Once the form saves, you will be able to close the window and come back later to complete.

#### Payment

13. You will be brought to the cart to review your fee's. Once reviewed click on "Proceed to Payment" Corporation Annual Renewal

| Du | es Payments             |            |          |        |
|----|-------------------------|------------|----------|--------|
|    | ltem                    | Unit Price | Quantity | Amount |
|    | Corporation Annual Fees | 151.00     | 1        | 151.00 |
|    |                         |            |          |        |

Subtotal 151.00

| Proce | ed | Pav | ment |
|-------|----|-----|------|
|       |    |     |      |

a. If paying by credit card enter your payment details and click "Submit Order"

| ans                       |                                                                                               |                                     |           |
|---------------------------|-----------------------------------------------------------------------------------------------|-------------------------------------|-----------|
| em                        |                                                                                               | Price                               | Total     |
| orporation Annual Renewal |                                                                                               | 151.00                              | 151.00    |
|                           |                                                                                               |                                     |           |
|                           |                                                                                               |                                     |           |
|                           | Cart Charges                                                                                  |                                     |           |
|                           | Item Total                                                                                    | 1                                   | 51.00     |
|                           | Shipping                                                                                      |                                     | 0.00      |
|                           | Handling                                                                                      |                                     | 0.00      |
|                           | Transaction Grand Total                                                                       | 1                                   | 51.00     |
|                           |                                                                                               |                                     |           |
|                           | If you choose to pay by che                                                                   | que or third party, please select p | ay later. |
|                           | Payment Details                                                                               |                                     |           |
|                           |                                                                                               |                                     |           |
|                           | Pay Now                                                                                       |                                     |           |
|                           | Q                                                                                             |                                     |           |
|                           | Pay Later                                                                                     |                                     |           |
|                           | Payment amount                                                                                | 151.00                              |           |
|                           |                                                                                               |                                     |           |
|                           | Payment method                                                                                | Master Card                         | ~         |
|                           | Payment method                                                                                | Master Card                         | ~         |
|                           | Payment method<br>• Card number                                                               | Master Card                         | ~         |
|                           | Payment method<br>• Card number<br>• Name on card                                             | Master Card                         | ~         |
|                           | Payment method<br>• Card number<br>• Name on card<br>• Expiration date                        | Master Card                         | <b>~</b>  |
|                           | Payment method  Card number Name on card Expiration date 01                                   | Master Card                         |           |
|                           | Payment method  Card number Name on card Expiration date 01 2020                              | Master Card                         |           |
|                           | Payment method  • Card number • Name on card • Expiration date 01 2020 • CSC                  | Master Card                         |           |
|                           | Payment method<br>• Card number<br>• Name on card<br>• Expiration date<br>01<br>2020<br>• CSC | Master Card                         |           |
|                           | Payment method  Card number  Name on card  Expiration date  01  2020  CCSC  Card address      | Master Card                         |           |

b. If paying by cheque click "Pay Later" then click "Submit Order"

| em                        |                                                                                    | Price                            | Total  |
|---------------------------|------------------------------------------------------------------------------------|----------------------------------|--------|
| orporation Annual Renewal |                                                                                    | 151.00                           | 151.00 |
|                           |                                                                                    |                                  |        |
|                           | Cart Charges                                                                       |                                  |        |
|                           | Item Total                                                                         | 151.00                           |        |
|                           | Shipping                                                                           | 0.00                             |        |
|                           | Handling                                                                           | 0.00                             |        |
|                           | Transaction Grand Total                                                            | 151.00                           |        |
|                           |                                                                                    |                                  |        |
|                           | If you choose to pay by cheque or thin<br>Payment Details                          | d party, please select pay later |        |
|                           | If you choose to pay by cheque or thin Payment Details Pay Now                     | d party, please select pay late  |        |
|                           | If you chooses to pay by oheque or thin<br>Payment Details<br>Pay Now<br>Pay Later | d party, please select pay late  |        |

**Note:** If you are paying by cheque, please make the cheque out to *College of Physicians and Surgeons of Saskatchewan* and mailed to *101-2174 Airport Drive, Saskatoon, SK, Canada, S7L 6M6* at your earliest convenience to mitigate delays in processing or Re-Registration Fee being applied.

You will now be brought to the confirmation page, please print this page for future reference.